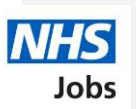

# How to complete a professional registration check in NHS Jobs user guide

This guide gives you instructions for how to complete a <u>professional registration</u> check in the NHS Jobs service.

You'll need to confirm if the applicant requires a professional registration check for their role.

A professional registration check is part of their pre-employment checks, subject to the role.

To find out which roles can do this, go to the '**Roles and permissions**' link in the '**Help and information**' section of the <u>employer dashboard</u>.

Author: NHS Jobs Training and Support Team

Delivered by the NHS Business Services Authority

Page 2 of 25

# Contents

| How to complete a professional registration check in NHS Jobs user guide 1 |
|----------------------------------------------------------------------------|
| Pre-employment checks                                                      |
| Find the applicant4                                                        |
| Start pre-employment checks5                                               |
| Professional registrations6                                                |
| Check professional registration7                                           |
| View professional registration                                             |
| Add another professional registration9                                     |
| What membership does the applicant have?                                   |
| Choose the type of registration11                                          |
| Enter registration number                                                  |
| Is this licence restricted?                                                |
| Enter date registered from                                                 |
| Enter date registered to                                                   |
| Date this document was received                                            |
| Date this document was checked                                             |
| Who checked this professional registration?                                |
| Is the professional registration okay?                                     |
| Add a note about the registrations?20                                      |
| Add a note21                                                               |
| Add another note                                                           |
| Check professional registration23                                          |
| Do you accept the professional registrations?                              |
| Professional registration check competed                                   |
|                                                                            |

Page 3 of 25

#### **Pre-employment checks**

This page gives you instructions for how to access an applicant's pre-employment checks.

**Important:** You must have an applicant who has accepted a conditional job offer and completed their pre-employment checks.

To access an applicant's pre-employment checks, complete the following step:

1. Select the '<u>Pre-employment checks</u>' link.

|                         |                                    | Show tasks for all accounts                    |
|-------------------------|------------------------------------|------------------------------------------------|
| BETA Your feedback will | I help us to improve this service. |                                                |
| NHS BSA Training        |                                    | What you can do                                |
| Dashboard               |                                    | Country of Lab Roaling                         |
| Tasks by stage          | tings by user                      | Create a job listing                           |
|                         |                                    | Search for a listing                           |
| Showing tasks for       |                                    | Search for an applicant                        |
| All users               | •                                  |                                                |
| Draft                   | 99 - on track 25, overdue 74       | Manage the account                             |
|                         |                                    | Manage users                                   |
| Approvals               | 1                                  | At risk applicants                             |
|                         |                                    | Accredited logos<br>Key performance indicators |
| Published               | 10 - on track 9, overdue 1         | ( <u>KPIs)</u>                                 |
|                         |                                    | Approval settings                              |
| Shortlisting            | 68 - on track 42, overdue 26       | Criminal convictions and                       |
| Interviews              | 21 - on track 3, overdue 18        | Welsh listings                                 |
|                         |                                    | Moving applicants to other                     |
| Ready to offer          | 11 - on track 7, overdue 4         | accounts                                       |
|                         |                                    |                                                |
| Conditional offers      | 5 - on track 3, overdue 2          | templates                                      |
|                         |                                    | Overview of your organisation                  |
| Pre-employment          | 1                                  | Supporting information library                 |
| checks                  |                                    | Contract templates                             |
| Contracts               | 12 - on track 8, overdue 4         | Offer letter templates                         |
|                         |                                    |                                                |
| End recruitment         | 7 - on track 5, overdue 2          | Help and information                           |
|                         |                                    | The employer hub                               |
|                         |                                    | Roles and permissions                          |
|                         |                                    | Contact your super users                       |
|                         |                                    | Reporting                                      |
|                         |                                    | Bup a report                                   |
|                         |                                    | NOT A 12 KOL                                   |
|                         |                                    |                                                |

Page 4 of 25

#### Find the applicant

This page gives you instructions for how to find the applicant to start their pre-employment checks.

To find the applicant to start their pre-employment checks, complete the following steps:

- 1. Select the 'Applicant' link to view the applicant's details (optional).
- 2. Select the 'Job title' link to view the job details (optional).
- 3. Select the '<u>View checks or withdraw offer</u>' link.

|   | NHS                                                                                       | lobs                                 |                         | You're viewing<br>Si                                                                                                    | nHS BSA Training <u>Change</u><br>gned in as <u>Liam M1</u> Sign Out |   |
|---|-------------------------------------------------------------------------------------------|--------------------------------------|-------------------------|----------------------------------------------------------------------------------------------------|----------------------------------------------------------------------|---|
|   |                                                                                           |                                      |                         | Shov                                                                                                    | w tasks for all accounts                                             |   |
|   | BETA Your:<br>< Go back<br>NHS BSA Tra<br>Pre-employments<br>All users<br>Pre-employments | ining<br>oyment check                | prove this service.     |                                                                                                    |                                                                      |   |
|   | Applicant                                                                                 | Job title                            | Deadline                | Outstanding checks                                                                                                    | What needs doing next                                                |   |
| 1 | Liam MA<br>AR-210128-<br>00006                                                            | Learning Consultant<br>T2020-21-4641 | 01 Apr 2022<br>ON TRACK | References<br>Home address<br>Identity check<br>Right to work in the UK<br>Qualifications<br>Professional registrations<br>DBS<br>HPANs<br>Health assessment | <u>View checks or withdraw</u><br>offer                              | 3 |
|   |                                                                                           |                                      |                         |                                                                                                    |                                                                      |   |
|   | Privacy policy                                                                            | Terms and conditions                 | Accessibility Statement | Cookies How to create and put                                                                                                    | elish jobs<br>© Crown copyright                                      |   |

Page 5 of 25

#### Start pre-employment checks

This page gives you instructions for how to start the applicant's pre-employment checks.

To start the applicant's pre-employment checks, complete the following steps:

- 1. Select an answer:
  - <u>'Check pre-employment checklist'</u>
  - or
  - 'Withdraw offer'
- 2. Select the 'Continue' button.

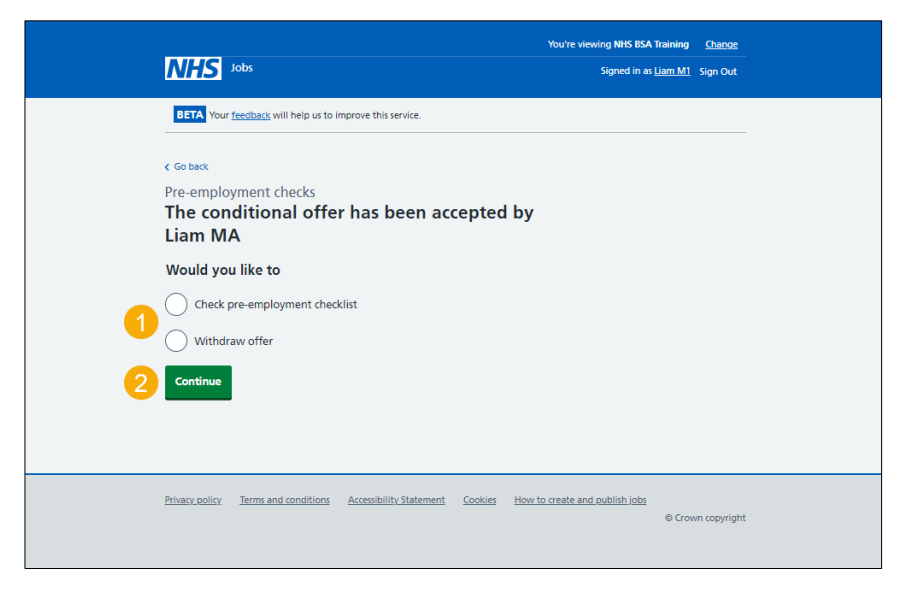

If you withdraw the applicant's job offer, you have reached the end of this user guide.

Page 6 of 25

#### **Professional registrations**

This page gives you instructions for how to start the applicant's professional registration check.

To start the applicant's professional registration check, complete the following step:

1. Select the 'Professional registrations' link.

|                                                                                                    | You're viewing NHSBSA Lee UAT Change |
|----------------------------------------------------------------------------------------------------|--------------------------------------|
| NHS Jobs                                                                                                    | Signed in as Lee Mapes Sign Out      |
| BETA Your feedback will help us to improve this service.                                                                  |                                      |
| Go back                                                                                                    |                                      |
| Pre-employment checklist for Lee Mapes                                                                                    |                                      |
| The applicant accepted your conditional job offer.<br>They now need to give pre-employment information before they can st | art their new job.                   |
| References                                                                                                    |                                      |
| References                                                                                                    | NOT STARTED                          |
| Identity                                                                                                    |                                      |
| Home address                                                                                                    | COMPLETED                            |
| Identity check                                                                                                    | NOT STARTED                          |
| Inter Authority Transfer (IAT)                                                                                            | COMPLETED                            |
| Right to work                                                                                                    |                                      |
| Right to work in the UK                                                                                                   | NOT STARTED                          |
| Qualifications and registrations                                                                                          |                                      |
| Qualifications                                                                                                    | NOT STARTED                          |
| Professional registrations                                                                                                | STARTED                              |

Commented [LM1]: Screenshot updated (red box)

Page 7 of 25

#### **Check professional registration**

This page gives you instructions for how to check the applicant's professional registration details.

**Important:** In this example, the applicant has added a 'Nursing and Midwifery Council (NMC) professional registration. If the applicant hasn't added a professional registration and it's needed for the role, go to the '<u>Add another professional registration</u>' page.

To check the applicant's professional registration details, complete the following steps:

1. Select the '<u>Nursing and Midwifery Council (NMC)</u>' link.

| Jobs                                                                                                  | You're viewing NHSBSA Lee UAT <u>Change</u><br>Signed in as Lee Mapes Sign Out |
|----------------------------------------------------------------------------------------------------|--------------------------------------------------------------------------------|
| BETA Your <u>feedback</u> will help us to improve this service.                                       |                                                                                |
| <ul> <li>Go back</li> <li>Pre-employment checks</li> <li>Lee Mapes's professional registra</li> </ul> | tions                                                                          |
| Body                                                                                                  | Type What you can do                                                           |
| Nursing and Midwifery Council (NMC)                                                                   | Edit or Delete                                                                 |
| Add another professional registration?                                                                |                                                                                |
| Continue                                                                                              |                                                                                |
| Privacy policy Terms and conditions Accessibility Statement                                           | Cookies Help and guidance                                                      |

Page 8 of 25

#### View professional registration

This page gives you instructions for how to view the applicant's professional registration details.

**Important:** In this example, the status is 'Needs further investigation' and the licence type, licence restricted and start date are 'Unknown' as the check is incomplete. Once the check is complete, the status changes and the results are added.

To view the applicant's professional registration details, complete the following step:

**1.** Select the '<u>Continue</u>' button.

| NHS Jobs               |                                     |                        | change   |
|------------------------|-------------------------------------|------------------------|----------|
|                        |                                     | Signed in as Lee Mapes | Sign Out |
| BETA Your feedback wil | I help us to improve this service.  |                        |          |
| < Go back              |                                     |                        |          |
| Pre-employment check   | 5                                   |                        |          |
| Lee Mapes's p          | rofessional registration            |                        |          |
| aocuments              |                                     |                        |          |
|                        |                                     |                        |          |
| Date received          | 10 January 2023                     |                        |          |
| Status                 | Needs further investigation         |                        |          |
| •                      |                                     |                        |          |
| Professional body      | Nursing and Midwifery Council (NMC) |                        |          |
| Licence type           | Unknown                             |                        |          |
| Registration number    | 123456789                           |                        |          |
| Licence restricted?    | Unknown                             |                        |          |
| Start date             | Unknown                             |                        |          |
| Expiry date            | 01 January 2025                     |                        |          |

Commented [LM2]: Screenshot updated (red box)

Page 9 of 25

#### Add another professional registration

This page gives you instructions for how to confirm if you want to add another professional registration on behalf of the applicant.

**Important:** Make sure you don't add the same professional registration to avoid the employee record having a duplicate registration.

To confirm if you want to add another professional registration on behalf of the applicant, complete the following steps:

- 1. Select an answer:
  - '<u>Yes</u>'
  - '<u>No</u>'
- 2. Select the 'Continue' button.

|   | NHS Jobs                                                                  | You're viewing<br>Si         | g NHS BSA Training<br>igned in as <u>Liam M1</u> | <u>Change</u><br>Sign Out |
|---|---------------------------------------------------------------------------|------------------------------|--------------------------------------------------|---------------------------|
|   | BETA Your feedback will help us to improve this service.                  |                              |                                                  |                           |
|   | C Go back<br>Pre-employment checks<br>Liam MA's professional registration | ns                           |                                                  |                           |
|   | Professional registrations<br>Body                                        | Туре                         | What you can d                                   | 0                         |
|   | Nursing and Midwifery Council (NMC)                                       | Nursing Associate            | Edit or Delete                                   |                           |
| 1 | Add another professional registration?                                    |                              |                                                  |                           |
|   | Privacy.policy Terms and conditions Accessibility Statement               | Cookies How to create and pu | <u>blish jobs</u><br>© Crowi                     | n copyright               |

Page 10 of 25

#### What membership does the applicant have?

This page gives you instructions for how to confirm the applicant's membership type.

Important: You'll only see this page if you're adding or editing a professional registration.

To confirm the applicant's membership type, complete the following steps:

- Select an option.
   Select the '<u>Continue'</u> button.

| L        | NHS Jobs                                                                                                    | You're viewing NHS BSA Training<br>Signed in as <u>Liam M1</u> | <u>Change</u><br>Sign Out |
|----------|----------------------------------------------------------------------------------------------------|----------------------------------------------------------------|---------------------------|
|          | BETA Your feedback will help us to improve this service.                                                                                                    |                                                                |                           |
|          | Tesemployment checks         What membership does Liam MA have?         Association of Chartered Certified Accountants (ACCA)         British Psychological Society (BPS)         Chartered Institute of Management Accountants (CIMA)         Chartered Institute of Personnel and Development (CIPD)         General Chriopractic Council (GCC)         General Council (GDC)         General Optical Council (GPC)         General Netical Council (GPC)         Health and Care Professionals Council (HCPC)         Nursing and Midwifery Council (MMC)         Other         Social Care Wales (SCW)         Social Work England (SWE) |                                                                |                           |
|          |                                                                                                    |                                                                |                           |
| <u>P</u> | rivacy policy Terms and conditions Accessibility Statement Cookies How to                                                                                                    | o create and publish jobs<br>© Crow                            | m copyright               |

Page 11 of 25

# Choose the type of registration

This page gives you instructions for how to choose the applicant's registration type.

Important: In this example you've selected the Nursing and Midwifery Council (NMC) membership type.

To choose the applicant's registration type, complete the following steps:

- 1. Select an option from the drop-down menu.
- 2. Select the '<u>Continue</u>' button.

|        | NHS Jobs                                                                                                    | You're viewing NHS BSA 1<br>Signed in as <u>L</u> | raining <u>Change</u><br>iam M1 Sign Out |
|--------|----------------------------------------------------------------------------------------------------|---------------------------------------------------|------------------------------------------|
|        | BETA Your feedback will help us to improve this service.                                                                                               |                                                   |                                          |
| 1<br>2 | < Go back<br>Pre-employment checks<br><b>Choose the type of registration</b><br>Choose the type of registration<br>Select an option<br><b>Continue</b> | ~                                                 |                                          |
|        | Privacy policy Terms and conditions Accessibility Statement                                                                                            | Cookies How to create and publish jobs            | © Crown copyright                        |

Page 12 of 25

#### **Enter registration number**

This page gives you instructions for how to enter the applicant's registration number.

**Important:** In this example, the 'Nursing and Midwifery Council (NMC)' registered body and the 'Nursing Associate' licence type is added.

To enter the applicant's registration number, complete the following steps:

- 1. In the Registration number box, enter the details.
- 2. Select the 'Continue' button.

|   | NHS Jobs                                          |                                                       | You're viewing NHS BSA<br>Signed in as | Training | <u>Change</u><br>Sign Out |
|---|---------------------------------------------------|-------------------------------------------------------|----------------------------------------|----------|---------------------------|
|   | BETA Your feedback                                | will help us to improve this service.                 |                                        |          |                           |
|   | < Go back<br>Pre-employment che<br>Enter registra | <sup>.cks</sup><br>ation number                       |                                        |          |                           |
|   | Registered body<br>Licence type                   | Nursing and Midwifery Council (N<br>Nursing Associate | (MC)                                   |          |                           |
| 1 | This should be on the                             | registration certificate or document                  |                                        |          |                           |
|   |                                                   |                                                       |                                        |          |                           |

Tip: The registration number should be on the registration certificate or document.

Page 13 of 25

#### Is this licence restricted?

This page gives you instructions for how to confirm if the applicant's licence is restricted.

**Important:** For example, a doctor with restrictions or conditions on their practice. Your team would check their compliance to General Medical Council conditions and undertakings and manage a safe return to work.

To confirm if the applicant's licence is restricted, complete the following steps:

- 1. Select an answer.
- 2. Select the '<u>Continue</u>' button.

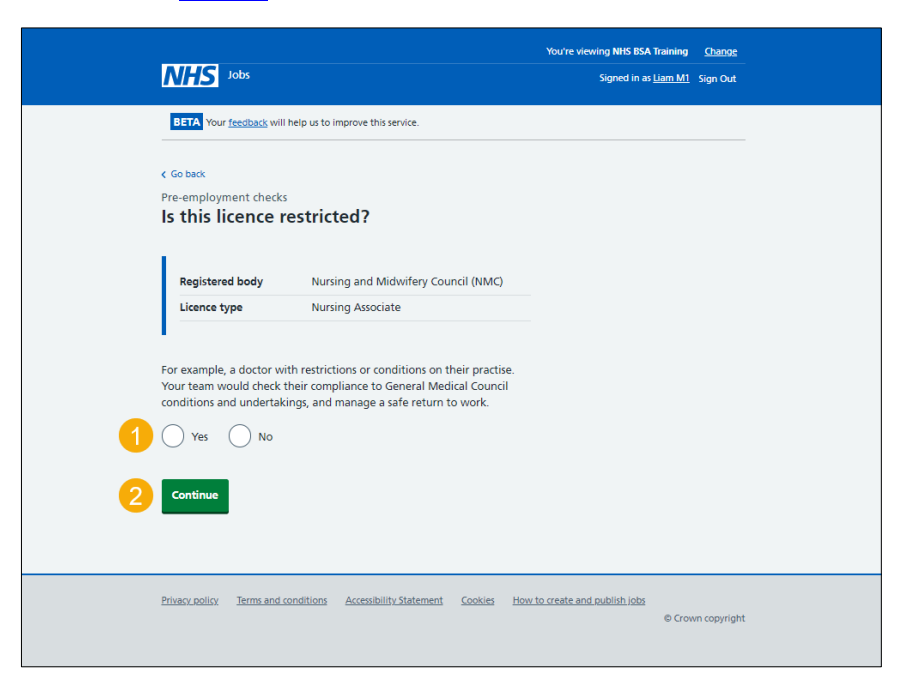

Page 14 of 25

#### Enter date registered from

This page gives you instructions for how to enter the applicant's date registered from.

To enter the applicant's date registered from, complete the following steps:

- 1. In the Day, Month and Year boxes, enter the details.
- 2. Select the 'Continue' button.

|   | NHS Jobs                                                                             |                                                |                | You're viewing NHS BSA 1<br>Signed in as <u>I</u> | iraining<br><u>iam M1</u> | <u>Change</u><br>Sign Out |  |
|---|--------------------------------------------------------------------------------------|------------------------------------------------|----------------|---------------------------------------------------|---------------------------|---------------------------|--|
|   | BETA Your feedback will h                                                            | elp us to improve this service.                |                |                                                   |                           |                           |  |
|   | <ul> <li>Go back</li> <li>Pre-employment checks</li> <li>Enter date regis</li> </ul> | tered from                                     |                |                                                   |                           |                           |  |
|   | Registered body<br>Licence type                                                      | Nursing and Midwifery Cou<br>Nursing Associate | ncil (NMC)     |                                                   |                           |                           |  |
| 1 | This should be on the regi<br>For example, 15 03 2012<br>Day Month Year              | stration certificate/document                  |                |                                                   |                           |                           |  |
| 2 | Continue                                                                             |                                                |                |                                                   |                           |                           |  |
|   | Privacy policy Terms and co                                                          | Iditions Accessibility Statement               | <u>Cookies</u> | How to create and publish jobs                    | © Crow                    | n copyright               |  |

**Tip:** The date registered from should be on the registration certificate or document. You'll need to enter the date in the DD-MM-YYYY format. For example, 15 03 2012.

Page 15 of 25

#### Enter date registered to

This page gives you instructions for how to enter the applicant's date registered to.

To enter the applicant's date registered to, complete the following steps:

- 1. In the Day, Month and Year boxes, enter the details.
- 2. Select the 'Continue' button.

|   | NHS Jobs                                                                  |                                        | You're viewing NHS BSA Training<br>Signed in as <u>Liam M</u> | <u>Change</u><br>1 Sign Out |
|---|---------------------------------------------------------------------------|----------------------------------------|---------------------------------------------------------------|-----------------------------|
|   | BETA Your feedback will hel                                               | o us to improve this service.          |                                                               |                             |
|   | <ul> <li>Go back</li> <li>Pre-employment checks</li> </ul>                |                                        |                                                               |                             |
|   | Enter date regist                                                         | ered to                                |                                                               |                             |
|   | Registered body                                                           | Nursing and Midwifery Council (NMC)    |                                                               |                             |
|   | Licence type                                                              | Nursing Associate                      |                                                               |                             |
| 1 | This should be on the regist<br>For example, 15 03 2012<br>Day Month Year | ration certificate/document            |                                                               |                             |
| 2 | Continue                                                                  |                                        |                                                               |                             |
|   | Privacy policy Terms and conc                                             | itions Accessibility Statement Cookies | How to create and publish jobs                                | wwn.copyright               |

**Tip:** The date registered should be on the registration certificate or document. You'll need to enter the date in the DD-MM-YYYY format. For example, 15 03 2012.

Page 16 of 25

#### Date this document was received

This page gives you instructions for how to enter the applicant's date this document was received.

To enter the applicant's date this document was received, complete the following steps:

- 1. In the Day, Month and Year boxes, enter the details.
- 2. Select the '<u>Continue</u>' button.

|   | NHS Jobs                                              |                               |            | You're viewing NHS BSA Tra | iining<br><u>m M1</u> S | <u>Change</u><br>ign Out |
|---|-------------------------------------------------------|-------------------------------|------------|----------------------------|-------------------------|--------------------------|
|   | BETA Your feedback will hel                           | p us to improve this service. |            |                            |                         |                          |
|   | < Go back<br>Pre-employment checks<br>Date this docum | ent was received              |            |                            |                         |                          |
|   | Registered body                                       | Nursing and Midwifery Cour    | ncil (NMC) |                            |                         |                          |
| 1 | For example, 15 03 2012<br>Day Month Year             | ]                             |            |                            |                         |                          |
| 2 | Continue                                              |                               |            |                            |                         |                          |

Tip: You'll need to enter the date in the DD-MM-YYYY format. For example, 15 03 2012.

Page 17 of 25

#### Date this document was checked

This page gives you instructions for how to enter the date this document was checked.

To enter the date this document was checked, complete the following steps:

- 1. In the Day, Month and Year boxes, enter the details.
- 2. Select the '<u>Continue</u>' button.

| Ν                  | HS Jobs                              |                              |              | You're viewing NHS BSA Train<br>Signed in as <u>Liam</u> | ning <u>Change</u><br>1 <u>M1</u> Sign Out |  |
|--------------------|--------------------------------------|------------------------------|--------------|----------------------------------------------------------|--------------------------------------------|--|
| В                  | ETA Your feedback will help          | us to improve this service.  |              |                                                          |                                            |  |
| < Go<br>Pre-<br>Da | employment checks<br>ete this docume | nt was checked               |              |                                                          |                                            |  |
|                    | Registered body                      | Nursing and Midwifery Cour   | icil (NMC)   |                                                          |                                            |  |
|                    | Licence type                         | Nursing Associate            |              |                                                          |                                            |  |
| Day                | example, 15 03 2012<br>Month Year    |                              |              |                                                          |                                            |  |
| 2 4                | ontinue                              |                              |              |                                                          |                                            |  |
| Priva              | cy policy Terms and condit           | ions Accessibility Statement | Cookies How: | to create and publish jobs                               | Crown copyright                            |  |

Tip: You'll need to enter the date in the DD-MM-YYYY format. For example, 15 03 2012.

Page 18 of 25

# Who checked this professional registration?

This page gives you instructions for how to confirm who checked the applicant's professional registration.

To confirm who checked the applicant's professional registration, complete the following steps:

- 1. In the First name box, enter the details.
- 2. In the Last name box, enter the details.
- **3.** Select the '<u>Continue</u>' button.

| error with weighting with help us to improve this service. c c with weighting with help us to improve this service. c with weighting with help us to improve this service. c with weighting with help us to improve this service. c with weighting with help us to improve this service. c with weighting with help us to improve this service. c with weighting with help us to improve this service. c with weighting with help us to improve this service. c with weighting with help us to improve this service. c with weighting with help us to improve this service. c with weighting with help us to improve this service. c with weighting with help us to improve this service. c with weighting with help us to improve the service. c with weighting with help us to improve the service. c with weighting with help us to improve the service. c with weighting with weighting with weightin | Γ                 | //S Jobs                                                                                                    | You're viewing NHS BSA Training<br>Signed in as <u>Liam M1</u> | <u>Change</u><br>Sign Out |
|----------------------------------------------------------------------------------------------------|-------------------|----------------------------------------------------------------------------------------------------|----------------------------------------------------------------|---------------------------|
| First name                                                                                                    | s Go<br>Pre-<br>W | Wour <u>feedback</u> will help us to improve this service.<br>> back<br>-employment checks<br>ho checked this professional registration? |                                                                |                           |
| Continue     Continue     Privacy policy Terms and conditions Accessibility Statement. Cookies How to create and publish lists                                                                                                    | 1 [<br>2 ]        | t name                                                                                                    |                                                                |                           |
|                                                                                                    | 3 4<br>Priva      | ontinue acy policy Terms and conditions Accessibility Statement Cookies How to                                                           | o create and publish jobs                                      |                           |

Page 19 of 25

# Is the professional registration okay?

This page gives you instructions for how to confirm if the applicant's professional registration is okay.

To confirm if the applicant's professional registration is okay, complete the following steps:

- 1. Select an answer.
- **2.** Select the 'Continue' button.

|   | NHS Jobs                                                                           |                           |        | You're viewing NHS BSA T<br>Signed in as <u>L</u> | iraining<br>iam M1 | <u>Change</u><br>Sign Out |  |
|---|------------------------------------------------------------------------------------|---------------------------|--------|---------------------------------------------------|--------------------|---------------------------|--|
|   | BETA Your <u>feedback</u> will help us to impr<br>Go back<br>Pre-employment checks | rove this service.        |        |                                                   |                    |                           |  |
| • | Is the professional reg                                                            | istration okay            | ?      |                                                   |                    |                           |  |
| v | or Needs further investigation                                                     |                           |        |                                                   |                    |                           |  |
| 2 | Continue                                                                           |                           |        |                                                   |                    |                           |  |
|   | Privacy policy Terms and conditions A                                              | accessibility Statement G | ookies | How to create and publish lobs                    | © Crov             | /n copyright              |  |

Page 20 of 25

# Add a note about the registrations?

This page gives you instructions for how to confirm if you want to add a note about the applicant's professional registration.

To confirm if you want to add a note about the applicant's professional registration, complete the following steps:

- 1. Select an answer:
  - '<u>Yes</u>'
  - '<u>No</u>'
- 2. Select the 'Save and continue' button.

| NH               | Jobs                                      |                         |                | You're viewing NHS BSA T<br>Signed in as <u>L</u> | iraining<br><u>iam M1</u> | <u>Change</u><br>Sign Out |
|------------------|-------------------------------------------|-------------------------|----------------|---------------------------------------------------|---------------------------|---------------------------|
| BETA             | A Your <u>feedback</u> will help us to in | prove this service.     |                |                                                   |                           |                           |
| Pre-em<br>Add    | nployment checks<br>I a note about the    | e registrations         | 5?             |                                                   |                           |                           |
| <b>1</b> O Y     | Yes No                                    |                         |                |                                                   |                           |                           |
| 2 Save           | and continue                              |                         |                |                                                   |                           |                           |
| <u>Privacy p</u> | policy Terms and conditions               | Accessibility Statement | <u>Cookies</u> | How to create and publish jobs                    | © Crow                    | vn copyright              |
|                  |                                           |                         |                |                                                   |                           |                           |

Page 21 of 25

#### Add a note

This page gives you instructions for how to add a note about the applicant's professional registration.

**Important:** You'll only see this page if you're adding a note about the applicant's professional registration.

To add a note about the applicant's professional registration, complete the following steps:

- 1. In the **Subject** box, enter the details.
- 2. In the Detail box, enter the details.
- 3. Select the 'Save and continue' button.

|   | NHS            | Jobs                       |                         |         | You're viewing NHS BSA         | Training | Change       |  |
|---|----------------|----------------------------|-------------------------|---------|--------------------------------|----------|--------------|--|
|   | BETA Your      | feedback will help us to i | mprove this service.    |         | Jighto in Di                   |          | sign out     |  |
|   |                |                            |                         |         |                                |          |              |  |
|   | Go back        |                            |                         |         |                                |          |              |  |
|   | Pre-employn    | nent checks                |                         |         |                                |          |              |  |
|   |                |                            |                         |         |                                |          |              |  |
| 1 | subject        |                            |                         |         |                                |          |              |  |
|   | Detail         |                            |                         |         |                                |          |              |  |
|   | Detail         |                            |                         |         |                                |          |              |  |
|   |                |                            |                         |         |                                |          |              |  |
|   |                |                            |                         |         |                                |          |              |  |
| 2 |                |                            |                         |         |                                |          |              |  |
|   |                |                            |                         |         |                                |          |              |  |
|   |                |                            |                         |         |                                |          |              |  |
|   |                |                            |                         |         |                                |          |              |  |
| 3 | Save and c     | ontinue                    |                         |         |                                |          |              |  |
|   |                |                            |                         |         |                                |          |              |  |
|   |                |                            |                         |         |                                |          |              |  |
|   | Privacy policy | Terms and conditions       | Accessibility Statement | Cookies | How to create and publish jobs |          |              |  |
|   |                |                            |                         |         |                                | © Crov   | vn copyright |  |
|   |                |                            |                         |         |                                |          |              |  |
|   |                |                            |                         |         |                                |          |              |  |

Page 22 of 25

#### Add another note

This page gives you instructions for how to confirm if you want to add another note about the applicant's professional registrations.

To confirm if you want to add another note about the applicant's professional registrations, complete the following steps:

- 1. Select an answer:
  - '<u>Yes</u>'
  - '<u>No</u>'
- 2. Select the 'Save and continue' button.

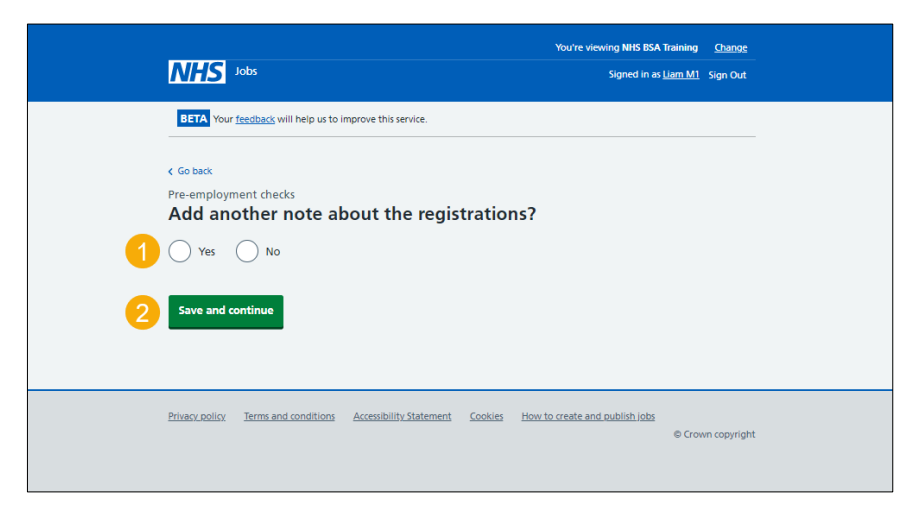

Page 23 of 25

#### **Check professional registration**

This page gives you instructions for how to check the applicant's professional registration.

**Important:** If you delete a professional registration, you won't be warned, and you won't be able to recover the details.

To check the applicant's professional registration, complete the following steps:

- 1. Select the 'Nursing and Midwifery Council (NMC)' link (optional).
- 2. Select the 'Edit' link (optional).
- 3. Select the 'Delete' link (optional).
- 4. Select an answer:
  - '<u>Yes</u>'
  - '<u>No</u>'
- 5. Select the 'Continue' button.

|               | NHS Jobs                                                          | You're                                        | viewing NHS BSA Training <u>Change</u><br>Signed in as <u>Liam M1</u> Sign Out |
|---------------|-------------------------------------------------------------------|-----------------------------------------------|--------------------------------------------------------------------------------|
|               | BETA Your <u>feedback</u> will help us to improve this servi      | ce.                                           |                                                                                |
|               | c Goback<br>Pre-employment checks<br>Liam MA's professional regis | trations                                      |                                                                                |
|               | Body                                                              | Туре                                          | What you can do                                                                |
| 1             | Nursing and Midwifery Council (NMC)                               | Nursing Associate                             | 2 Edit or Delete 3                                                             |
| <b>4</b><br>5 | Add another professional registration                             | ?                                             |                                                                                |
|               | Privacy policy Terms and conditions Accessibility St.             | atement <u>Cookies</u> <u>How to create :</u> | and publish jobs<br>© Crown copyrigh                                           |

Page 24 of 25

# Do you accept the professional registrations?

This page gives you instructions for how to confirm if you accept the applicant's professional registration.

To confirm if you accept the applicant's professional registration, complete the following steps:

- 1. Select an answer.
- 2. Select the 'Save and continue' button.

|        | Jobs                                                                                                    | You're viewing <b>NHS BSA Trainin</b><br>Signed in as <u>Liam N</u> | g <u>Change</u><br>11 Sign Out |
|--------|----------------------------------------------------------------------------------------------------|---------------------------------------------------------------------|--------------------------------|
| 1<br>2 | Your <u>freechance</u> will help us to improve this service.     Go back Pre-employment checks Do you accept the professional regist     Yes     No     or     In progress Save and continue | rations?                                                            |                                |
|        | Privacy.policy Terms and conditions Accessibility.Statement Cook                                                                                                    | kies How to create and publish jobs                                 | own copyright                  |

Page 25 of 25

#### **Professional registration check competed**

This page shows confirmation you have completed the applicant's professional registration check.

To start another pre-employment check, complete the following step:

1. Select a pre-employment check link.

|                                                                                                    | You're viewing NHSBSA Lee UAT <u>Change</u> |
|----------------------------------------------------------------------------------------------------|---------------------------------------------|
| NHS Jobs                                                                                                    | Signed in as Lee Mapes Sign Out             |
| BETA Your feedback will help us to improve this service.                                                                   |                                             |
| Go back                                                                                                    |                                             |
| Pre-employment checklist for Lee Mapes                                                                                     |                                             |
| The applicant accepted your conditional job offer.<br>They now need to give pre-employment information before they can sta | art their new job.                          |
| References                                                                                                    |                                             |
| References                                                                                                    | NOT STARTED                                 |
| Identity                                                                                                    |                                             |
| Home address                                                                                                    | NOT STARTED                                 |
| Identity check                                                                                                    | NOT STARTED                                 |
| Inter Authority Transfer (IAT)                                                                                             | COMPLETED                                   |
| Right to work                                                                                                    |                                             |
| Right to work in the UK                                                                                                    | NOT STARTED                                 |
| Qualifications and registrations                                                                                           |                                             |
|                                                                                                    |                                             |
| Qualifications                                                                                                    | NOT STARTED                                 |

Tip: To find out how to complete a pre-employment check. Go to the '**Complete pre-employment checks**' section of the '<u>Help and support for employers</u>' webpage.

You've completed the applicant's professional registration check and reached the end of this user guide.

Commented [LM3]: Screenshot updated.

**Commented [AM4R3]:** Can you update this screen shot so there aren't numbers beside the completed checks as users wouldn't need to go into these.